# my Guide

How to install a new software (Microsoft Project) on your desktop by creating a new ServiceNow request

myguide.org

#### Click on "HR Portal Page"

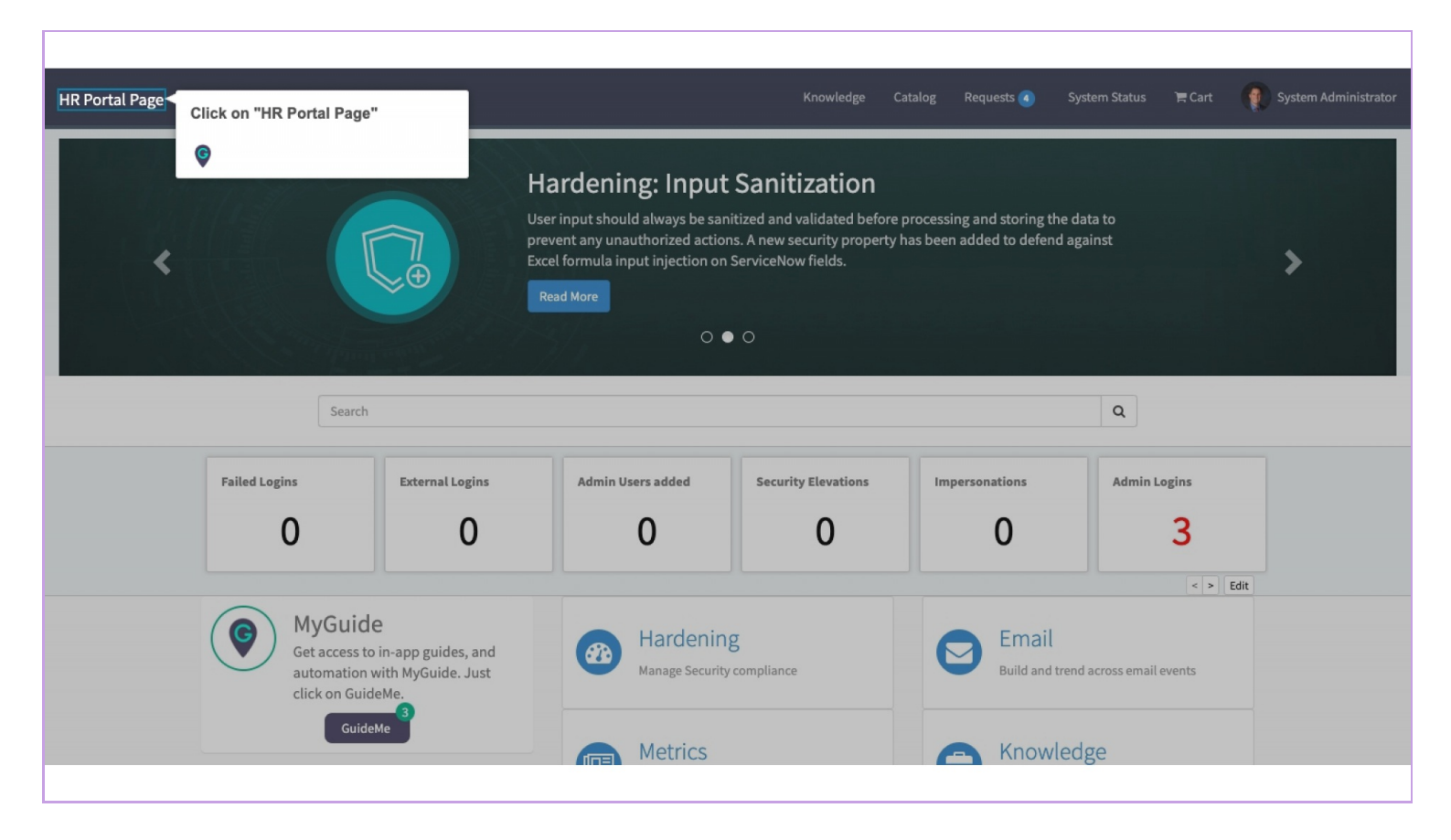

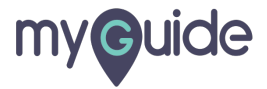

#### Click on "Order Something"

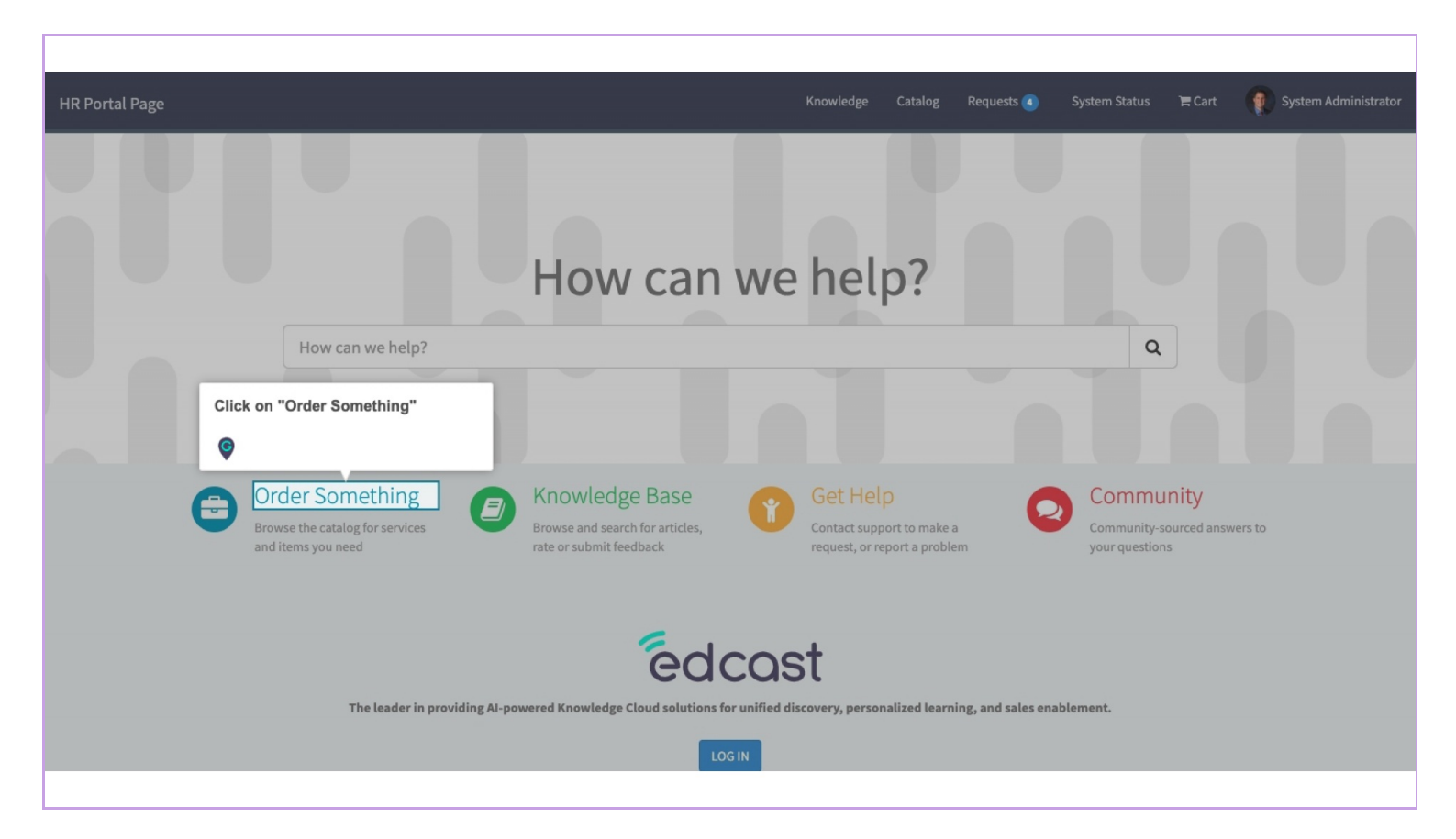

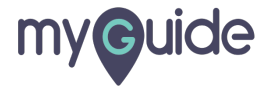

#### Click on "Software items"

| :                                |                                              | Knowledge Catalog Reque                                                      | sts 🕢 System Status 📜 Cart 🦉 |  |  |  |
|----------------------------------|----------------------------------------------|------------------------------------------------------------------------------|------------------------------|--|--|--|
| Home > Service Catalog           |                                              | Search                                                                       |                              |  |  |  |
| Catalogs                         | Popular Items                                | Popular Items                                                                |                              |  |  |  |
| All                              | Add network switch to datac                  | Report Performance Problem                                                   | Apple iPad 3                 |  |  |  |
| Categories                       |                                              | Request assistance with a performance issue you are having with a service or | Apple iPad 3                 |  |  |  |
| Can We Help You?                 | 9                                            | an application.                                                              |                              |  |  |  |
| Departmental Services            | View Details                                 | View Details                                                                 | View Details \$600.00        |  |  |  |
| Emergency Changes                | 3                                            |                                                                              |                              |  |  |  |
| ⊞ Hardware 3                     | Report an Issue Simple form with Subject and |                                                                              |                              |  |  |  |
| Infrastructure                   | Description                                  |                                                                              |                              |  |  |  |
| ① Office                         | •                                            |                                                                              |                              |  |  |  |
| Peripherals 2                    | View Details                                 |                                                                              |                              |  |  |  |
| Quick Links                      |                                              |                                                                              |                              |  |  |  |
| Role [Software [Service Catalog] | Click on "Software items"                    |                                                                              |                              |  |  |  |
| Software                         | G                                            |                                                                              |                              |  |  |  |
| ⊕ Standard Changes               | •                                            |                                                                              |                              |  |  |  |

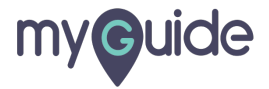

#### Click on grid view

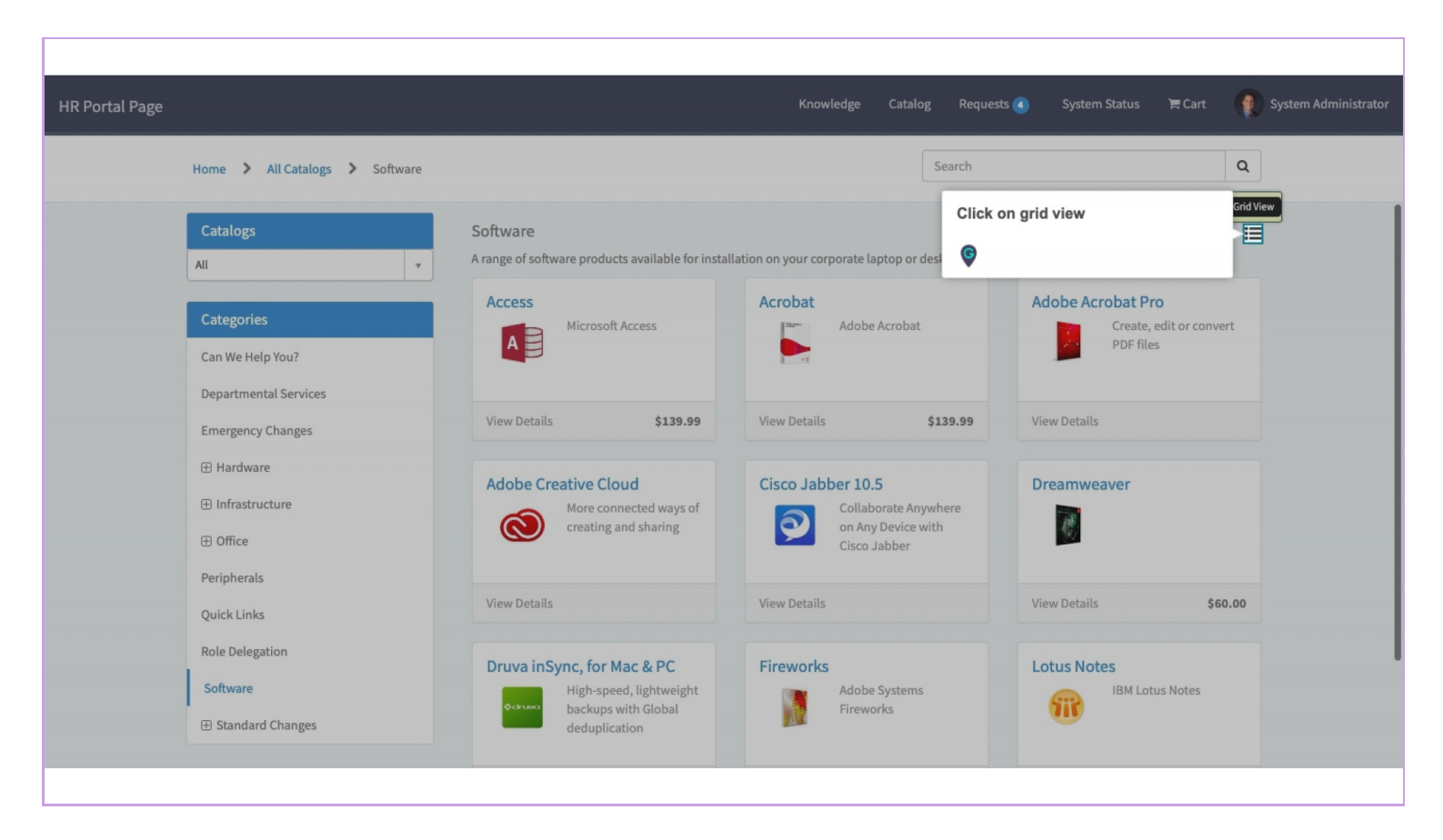

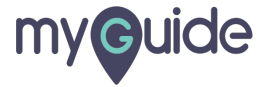

#### Click on "Show More"

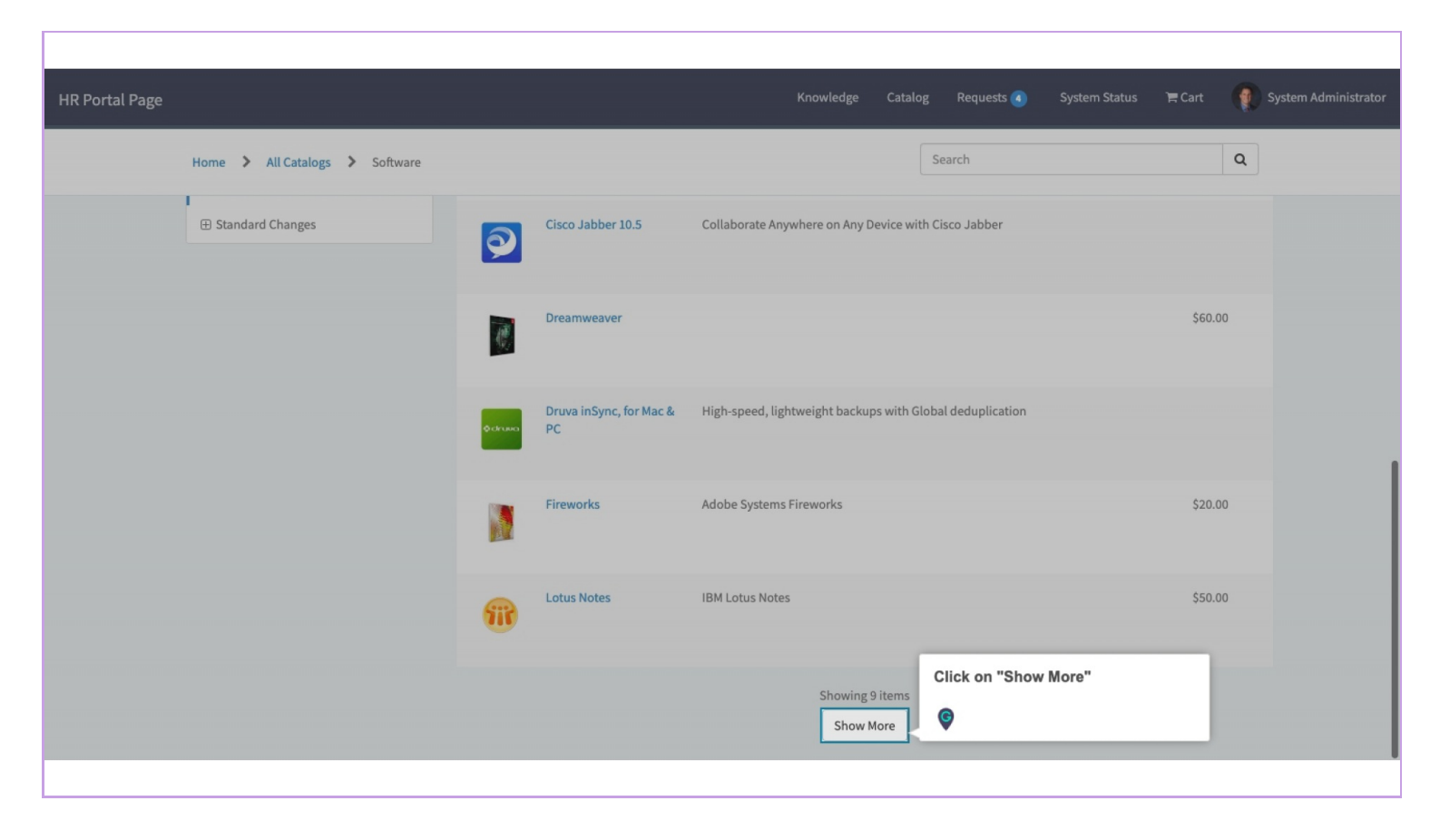

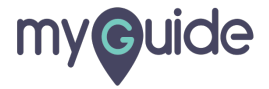

Here is the software we want to install "Microsoft Project", click on it and we are all set

| HR Portal Page                 |           |                                 | Knowledge Catalog                                                                                 | ; Requests 🕢 System Status    | 🏋 Cart 👔 S | iystem Administrator |
|--------------------------------|-----------|---------------------------------|---------------------------------------------------------------------------------------------------|-------------------------------|------------|----------------------|
| Home > All Catalogs > Software | ¢druwa    | Druva inSync, for<br>Mac & PC   | Hign-speed, lightweight backups with Global de                                                    | Search<br>duplication         | Q          |                      |
|                                |           | Fireworks                       | Adobe Systems Fireworks                                                                           |                               | \$20.00    |                      |
|                                | <b>11</b> | Lotus Notes                     | IBM Lotus Notes                                                                                   | _                             | \$50.00    |                      |
|                                | P         | Microsoft Project               | Here is the software we want to<br>install "Microsoft Project", click on it<br>and we are all set |                               |            |                      |
|                                | V         | Microsoft Visio<br>Professional | For PC, Compatible with Win 7 & 8                                                                 |                               |            |                      |
|                                | <b>1</b>  | OmniGraffle<br>Professional     | Diagramming and drawing application                                                               |                               |            |                      |
|                                |           | OS Y Mavoricke                  | NS Y Mauarinke (vareinn 10 9 v) ie Annla'e tanth r                                                | naior release of OSY for Macs |            |                      |

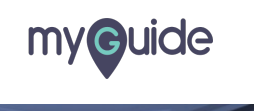

Page 07

# **Thank You!**

myguide.org

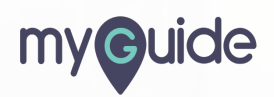